| 目錄 |
|----|
|----|

| 1.1   |
|-------|
| 1.2   |
| 1.3   |
| 1.3.1 |
|       |

# **Compiler Fall 2018**

There are some materials for the course taught by Yu Zhang from University of Science and Technology of China.

The TAs are Yu-xiang Zhang and Ze-wen Jin. The projects were designed by Huan-qi Cao and Yu Zhang.

Course homepage

## 编译原理 H 实验环境配置

本课程推荐的实验环境有两种:

- Linux
- Mac with Homebrew installed

Linux 和 Mac 都是不错的 POSIX 环境,也都各自有好用的包管理器、便利的图形化环境。

# 1. 基本的编译执行环境

为了编译实验代码,你需要安装以下软件:

- CMake 3.5 或更高版本
- 任何支持 C++ 14 的编译器,如 g++, clang
- 任意 Java VM, 推荐使用 OpenJDK 8 或 Oracle JRE 1.8/8
- pkg-config
- uuid-dev

### 1.1. 依赖软件的安装

在 Linux 的发行版上安装这些软件会十分简单,例如,在 Ubuntu 下,运行如下命令即可:

sudo apt install cmake g++ openjdk-8-jdk pkg-config uuid-dev

在 Mac 下,你需要使用 clang 作为编译器(随 XCode 安装),单独安装 JVM,然后从 Homebrew 安装其余包:

brew install cmake pkg-config ossp-uuid antlr4-cpp-runtime

### 1.2. CMake 的使用

CMake 根据内置的规则和语法来自动生成相关的Makefile 文件进行编译,同时还支持静态库和动态库的构建等。通过 CMake 管理的项目主目录下会有一个 CMakeLists.txt ,其中会包括 工程包含哪些子目录等内容;而在每个子目录下,也会包含一个 CMakeLists.txt,用来管理该 子目录中相关内容的构建。

#### 编译

编译的时候,可以建立单独的文件夹(如 build),让编译产生的文件和源代码区分出来, 以下是一种常用的编译方式,当前目录为项目源代码目录:

\$ mkdir build \$ cd build \$ cmake .. \$ make

### 编写CMakeLists.txt

在 CMakeLists.txt 中,可以包含如下一些内容:

| <pre>cmake_minimum_required(VERSION 3.1)</pre> | # | CMake 版本要求    |
|------------------------------------------------|---|---------------|
| PROJECT(hello)                                 | # | 项目名称          |
|                                                |   |               |
| set(CMAKE_CXX_STANDARD 14)                     | # | 设置编译器遵循的C++标准 |
|                                                |   |               |
| set(CMAKE_CXX_FLAGS "-02 -g")                  | # | 自定义编译选项       |
|                                                |   |               |

假设 args 代表通过空格或换行分隔的多个参数,你可以

- 通过 include\_directories(args) 来添加外部库的头文件所在的一组目录 args 作为头文 件查找目录;
- 通过 link\_directories(args) 来添加外部链接库的查找目录;
- 通过 link\_libraries(args) 来添加链接的外部库;
- 通过 target\_link\_libraries(hello args) 来设置生成的可执行目标及其要链接的库
- 通过 add\_library(mylib STATIC \${SRC}) 来创建静态库 libmylib.a;如果 STATIC 换成 SHARED,则为创建动态库 libmylib.so;
- 通过 add\_executable(hello \${SRC}) 来创建可执行文件 hello

你可以使用内置宏 CMAKE\_CURRENT\_SOURCE\_DIR 来获取当前CMakeLists.txt 所在目录,例如 \${CMAKE\_CURRENT\_SOURCE\_DIR}/.. 表示CMakeLists.txt 所在目录的上一级目录。

# 2. ANTLR

ANTLR (ANother Tool for Language Recognition)是一个强大的解析器的生成器。在课程实验中,你将利用 ANTLR 工具读入描述要解析的语言词法和语法的文法文件(扩展名是 .g4), 生成解析器的源码。ANTLR v4 使用 Java 实现,但是生成的解析器源码可以是 Java、C++、 C#、Go、JavaScript、Swift等。

2.1. 依赖环境准备

ANTLR 工具需要 JVM 才能执行;另一方面,为了方便使用 grun,你需要一个能够编译 java 源文件的环境。因此,你需要一个完整的 Java Development Kit。

• 如果你使用 Linux:

推荐通过包管理器安装 OpenJDK 8。在你的包管理器中通过搜索确定包名,如 Ubuntu 下包名为 openjdk-8-jdk,安装之即可。

• 如果你使用 Mac:

你需要手动安装一个 JDK。

### 2.2. 获取 ANTLR

你需要从 ANTLR Download 下载 antlr-4.7.1-complete.jar 。

然后,你需要将该jar包的路径加入到环境变量 CLASSPATH 中,即 Bash 中执行

export CLASSPATH=".:/path/to/your/antlr-4.7.1-complete.jar:\$CLASSPATH"

你可以考虑将这一命令加入 .bashrc (对于Bash) ,以省去你每次配置的麻烦。

### 2.3. antlr4 和 grun 工具

可以定义别名 antlr4 表示 ANTLR 工具,即

alias antlr4='java org.antlr.v4.Tool'

这样,你可以直接使用 antlr4 your.g4 来为your.g4 生成解析器源码。

ANTLR 的运行时库中还提供了一个灵活的测试工具 TestRig ,它可以显示解析器如何匹配输入的许多相关信息。 TestRig 使用Java的反射机制来调用编译过的解析器。为了方便用户使用,ANTLR 提供了一个 grun 工具来使用 TestRig 。

grun 本质上是一个别名,可以定义如下:

alias grun='java org.antlr.v4.runtime.misc.TestRig'

#### 或

alias grun='java org.antlr.v4.gui.TestRig'

同样的,你可以将这些别名命令加入到 .bashrc ,以节省你配置和使用的时间。

# 3. LLVM 配置

由于 Ubuntu 源中 LLVM 的打包错误、以及此后对 Clang 和 LLVM 的实验需要,这里推荐同 学们自行编译 LLVM。

### 3.1. 获取 LLVM

这里将在当前目录下建立一个名为 11vm 的目录,其中包含了 LLVM 和 Clang。

```
wget http://releases.llvm.org/6.0.1/llvm-6.0.1.src.tar.xz
wget http://releases.llvm.org/6.0.1/cfe-6.0.1.src.tar.xz
tar xvf llvm-6.0.1.src.tar.xz
mv llvm-6.0.1-src llvm
tar xvf cfe-6.0.1.src.tar.xz
mv cfe-6.0.1.src llvm/tools/clang
```

### 3.2. 编译并安装

这里将在当前目录下建立一个名为 11vm-build 的目录(和 11vm 同级),用于构建 LLVM 和 Clang,并将安装目录配置为和这两个目录同级的 11vm-install 目录。

```
mkdir llvm-build && cd llvm-build
cmake ../llvm -DCMAKE_BUILD_TYPE=Release -DCMAKE_INSTALL_PREFIX=`cd .. && pwd`/llvm-in
stall
make -j install
```

推荐考虑使用 make -jn ,其中将 n 替换为你的 CPU 逻辑处理器数目减一。例如,在 i5-7287U上,使用 make -j3,编译时间可能不到一个小时。而如果使用单线程,那么编译时间 可能超过两个小时。这段时间里你可能需要玩一会儿手机或者去冲一杯咖啡,当然复习一下 编译的知识、看一下 LALR 是个不错的选择。

请注意,为了避免你的内存爆炸,这里使用了 Release 配置。这一配置下,链接时无需处理 调试符号,内存占用大幅度降低。考虑到同学们不会有 Debug 进入 LLVM 中的需求, Release 配置已经足够使用。

但是,我们强烈建议你使用 Debug 配置进行编译。一方面是让你体验一下比较大的工程的编译过程,另一方面在这个过程里面会有一点点奇怪又好玩的问题出现,强烈安利!前两年课程的llvm编译,用的不是新版的llvm 6,所以编译的时候大家都遇到了一些很多好玩的问题,得到了刺激的体验!内存占用峰值也超过了12GB。所以真的强烈安利!内存不大的同学也可以尝试一下,看看会有什么有趣的问题,理解一下编译过程、链接过程的各种优化的必要性!

# 基础实验:构建C1语言的编译器

基础实验包含三阶段。

- Lab1: 基于 ANTLR v4 的 C1 词法与语法分析器
- Lab2: 语义分析器
- Lab3: 面向 LLVM IR 的中间代码生成
- 基于 LLVM OrcJIT 的简单即时编译实现

# 实验1词法与语法分析器

在本实验中,你将通过编写文法描述文件,使用 ANTLR v4 生成词法和语法分析器,并编写 一个在 parse tree 上遍历生成 abstract syntax tree (AST) 的 visitor 来实现一个 C1 语言分析器。

# C1 语言说明

C1 是本课程实验要实现的一个 C 语言子集。它没有完善的类型系统,只有int、float和元素 为 int 或 float 类型的一维数组,并附带 const 描述符;它的函数定义没有参数和返回值。C1 语言的文法采用 EBNF (Extended Backus-Naur Form) 表示如下:

```
CompUnit
             \rightarrow [ CompUnit ] ( Decl | FuncDef )
Decl
             → ConstDecl
             | VarDecl
ConstDecl
             → 'const' BType ConstDef { ',' ConstDef } ';'
             → 'int' | 'float'
ВТуре
             → Ident '=' Exp
ConstDef
             | Ident '[' [ Exp ] ']' '=' '{' Exp { ',' Exp } '}'
                \rightarrow BType VarDef { ',' VarDef } ';'
VarDecl
VarDef
               \rightarrow Ident
             | Ident '[' Exp ']'
             | Ident '=' Exp
             | Ident '[' [ Exp ] ']' '=' '{' Exp { ',' Exp } '}'
                \rightarrow void Ident '(' ')' Block
FuncDef
Block
              \rightarrow '{' { BlockItem } '}'
BlockItem
             → Decl
             | Stmt
Stmt
             → LVal '=' Exp ';'
             | Ident '(' ')' ';'
             | Block
             | 'if' '( Cond ')' Stmt [ 'else' Stmt ]
             | 'while' '(' Cond ')' Stmt
             1 ';'
LVal
             → Ident
             | Ident '[' Exp ']'
             \rightarrow Exp RelOp Exp
Cond
              → '==' | '!=' | '<' | '>' | '<=' | '>='
Rel0p
Ехр
                → Exp BinOp Exp
             | UnaryOp Exp
             | '(' Exp ')'
             | LVal
             | Number
             \rightarrow FloatConst
Number
             | IntConst
              \rightarrow '+' | '-' | '*' | '/' | '%'
Bin0p
                → '+' | '-'
Unary0p
```

#### EBNF 中的符号含义

- [...]: 内包含的为可选项
- {...}: 内包含的为可重复0次至无数次的项

文法之外,需要补充说明的内容有:

- C1 语言中运算符的优先级及结合性与 C 语言一致
- C1 语言中标识符 Ident 规范为 C 语言标识符规范子集,参考 ISO/IEC 9899 第51页关于标识符的定义。规范中,将非终结符 identifier 产生式修改为 identifier-nondigit:
   nondigit, 不考虑universal-character-name、other implementation-defined characters等
- C1 语言中注释规范与 C 语言一致,参考 ISO/IEC 9899 第66页关于注释的定义,其中

```
// \
this is a two-line comment.
/\
/ this is also a two-line comment actually.
```

C1语言中数值常量可以是整型数 IntConst ,也可以是浮点数 FloatConst 。整型数参考
 ISO/IEC 9899 第54页关于整型常量的定义,在此基础上忽略所有后缀;浮点数参考
 ISO/IEC 9899 第57页关于浮点常量的定义,在此基础上上忽略16进制浮点表示和所有后缀。

# 实验内容与提交要求

在本课程实验中,你将通过编写文法描述文件和相关的处理代码,使用 ANTLR v4,最终为 C1 语言实现一个能输出抽象语法树的 C1 解析器。为便于过程控制与管理,课程实验拆分成 三步,分三次提交:

- lab1-1:构造 C1 的词法分析器
- lab1-2:构造 C1 的语法分析器
- lab1-3:构造能生成 AST 的 C1 解析器

你需要对所提供的课程实验软件包中的部分文件进行修改和完善,补充更多的测试例子,撰 写和提交介绍课程实验的分析、设计和测试方面的报告。你需要事先阅读本页其他小节的内 容,它们将能在一定程度上给你的课程实验提供帮助和指引。如果有疑问请及时提出,我们 会公开回答有必要回答的问题。

### Lab1-1. C1 的词法分析

### 主要任务

- 根据 C1 语言的词法描述,修改并完善 C1 的词法描述文件 c1recognizer/grammar/C1Lexer.g4
- 利用 ANTLR v4 节介绍的 antlr4 和 grun 工具正确构造你的词法分析器
- 编写若干个正确的和错误的C1程序(侧重在词法是否有错误)作为测试用例,测试你的 C1 词法分析器
  - o 测试程序置于 c1recognizer/test/test\_cases/lexer 目录下
  - o 正确测试用例文件名前缀为 pt\_
  - o 错误测试用例文件名前缀为 ft\_
- 在 c1recognizer/doc 目录下增加markdown文件描述实验遇到的问题、分析与设计,文件 名前缀为 lab1-1

### 重点与难点

- 特别注意行尾的处理,正确地处理 CRLF 和 LF 两种换行
- 你需要仔细编写单行注释和多行注释的词法规则,并构造各种测试例子进行测试
- 你需要仔细考虑数值的多种形式,编写能表达这些形式的词法规则,并构造各种测试例
   子进行测试

### 提交说明

你需要参照实验软件包 c1recognizer的目录结构来组织你本次实验的提交文件,目录结构如下。助教会借助脚本实现实验的半自动检查,请一定严格按照本节要求组织项目目录和文件,否则会影响本次实验成绩。

| - < | your repo>         |                                   |
|-----|--------------------|-----------------------------------|
| I   | c1recognizer       | 复制自公共仓库的 c1recognizer 项目,请勿遗漏内容。  |
|     | cmake/             |                                   |
| >>  | grammar/           | 修改其中的 C1Lexer.g4                  |
|     | include/c1recogniz | zer/                              |
|     | src/               |                                   |
| >>  | test/test_cases/   | 增加你的测试程序                          |
| >>  | doc/               | 增加文档描述实验中遇到的问题、分析和设计,文件名前缀为1ab1-1 |
|     | 其他已有的文件            |                                   |

# ANTLR v4 的使用

ANTLR v4 是一个基于 LL(\*) 分析方法 [PLDI 2011] 、Adaptive LL(\*)分析[OOPSLA 2014]的自 上而下分析的LL解析器的生成工具(Parser Generator)。它接收一个或多个 .g4 格式的文 法描述文件作为输入,然后分析它们并为之生成一套解析器的源程序。生成的解析器依赖于 ANTLR v4 的运行时库,能够执行指定的文法分析过程,并可以通过 ANTLR v4 运行时提供 的接口和数据格式来调用与访问。

ANTLR v4 所提倡的思想在于,使用文法描述文件描述语言本身,而不必描述具体实现细节。也就是说,文法描述文件应当只是对语言本身文法的一个规范描述,它不应包括其实现逻辑(虽然 ANTLR 具备在文法描述文件中附加程序代码的功能,但并不提倡使用该功能;这一功能是从 ANTLR v3 遗留下来的);直到根据输入生成 parse tree 后,才通过用ANTLR 工作语言编写的 Visitor 遍历parse tree 并生成抽象语法树 AST。

文法描述文件( .g4 )的编写

在这里安利 Visual Studio Code的antlr4插件 !这在一定程度上可以通过自动的检查来避免 一些低级错误的产生。 g4格式文件的作用是描述语言的文法。其中能够定义终结符和非终结符,终结符代表词法记号,非终结符代表语法结构。

ANTLR v4 允许在单个文法描述文件中描述语言的词法和语法,但是本实验会将词法描述和语 法描述分离成多个文件。分离的原因主要是为了便于分步进行课程实验、调试和提交,也有 助于理解和评分。

在用于本课程实验的初始代码中,给出了全部需要完成的终结符和非终结符,但是只填入了 能够完成简单的整数加、减、乘、除、取余表达式解析的文法描述。你需要在本实验中将它 完善至能够解析完整的 C1 语言。

## 词法分析(Lexer)

词法分析的文法文件(未完成,等待修改/增加内容)位于课程实验软件包的 c1recognizer/grammar/C1Lexer.g4 。它的初始内容如下:

```
lexer grammar C1Lexer;
tokens {
    Comma,
    SemiColon,
    Assign,
    LeftBracket,
    RightBracket,
    LeftBrace,
    RightBrace,
    LeftParen,
    RightParen,
    If,
    Else,
    While,
    Const,
    Equal,
    NonEqual,
    Less,
    Greater,
    LessEqual,
    GreaterEqual,
    Plus,
    Minus,
    Multiply,
    Divide,
    Modulo,
    Int,
    Float,
    Void,
    Identifier,
    IntConst,
    FloatConst
}
LeftParen: '(';
RightParen: ')';
Plus: '+' ;
Minus: '-' ;
Multiply: '*' ;
Divide: '/' ;
Modulo: '%';
WhiteSpace: [ \t\r\n]+ -> skip;
```

文法类型和分析器名

在 ANTLR v4 的文法文件格式中,首先应注明文法类型和分析器名: lexer grammar C1Lexer; 表示该文法文件描述了一个词法分析器,其名称为 C1Lexer。

记号声明

tokens{...} 中包含所有 token 名,以逗号分隔。这里已经列出了你会用到的所有 token。需要注意的是:

- 在 ANTLR 语法文件中, token 名需以大写字母开头;
- 空白符等不包含在其中。

你可以看到,在文件最后一行出现的 whiteSpace 并不在这里出现。这是因为它们所代表的 文本将被忽略(通过命令 -> skip 来表达,后面会有详细解释),不会出现在词法分析器 C1Lexer 输出的 token 流(ANTLR v4 运行时库中的 TokenStream)中。

文法规则——词法规则

接下来则是文法规则。在 lexer grammar 中,这里出现的规则必须是对词法单元的描述,即 对 token 的定义。每条规则由大写字母开头的 token 名开始,后跟一个冒号,然后是对该 token 构成规则的描述。一个 token 可以由多种模式匹配到,各个模式之间以 | 分隔,规则 以; 结束。

规则的表示

规则的表述与正则表达式大致相同。例如,你可以看到 'blabla' 表示相应的字面文本, [0-9] 表示相应的单字符可能值, + 作为后缀修饰符表示一次或多次出现相应的文本;此外, 还有 ? 作为后缀修饰符表示被修饰文本的可选出现,而 (somerule)\* 等价于 ((somerule)+)?。这些都与正则表达式的表示相同。但是需要注意其中的区别也是存在的: 在课程实验中主要涉及的区别在于,正则表达式中使用 [^a-z] 表示一个非小写字母的字 符,而在 ANTLR 中使用记号 ~[a-z] ,其中 ~ 为一个前缀修饰符,用于匹配一个不在此修 饰符后描述的字符范围内的字符;这里的"范围"可能不仅由 [] 内的规则指定,还可能是单字 符的字面值,例如 ~'a' 表示一个非a的字符。

本次实验中匹配注释是最困难的部分。你可能会用到一些后缀标识符,如\*?,它代表 nongreedy many,也就是说,在此处匹配尽可能少的内容使得整条规则得以匹配。其它的简单后 缀标识符,包括 + 和 ?,都有它们的 non-greedy 版本,即 +? 和 ??, 它们的含义也类似。

命令

每一条规则结尾处可附加一条命令,跟随在 -> 之后。本次实验中仅会用到命令 skip ,它表示此条规则匹配到的 token 会被忽略,不计入 TokenStream 中。

其他

此外,ANTLR 允许在词法规则中附加操作代码,也允许词法规则中出现嵌套和递归,同时还有匹配模式(mode)的切换和模式栈机制的存在。如果你想了解更多关于 ANTLR Lexer 规则的 信息,请参考 Lexer Rules。

## 实验代码的编译和运行

ANTLR v4 具备独立测试语法文件、以及将parse tree 和分析结果可视化的功能。

为可视化分析图(lab1接下来的阶段会用到可视化分析),推荐使用 Visual Studio Code 作为编辑器,安装 ANTLR 插件。在一个 .g4 文件的编辑窗口中右键,你会看到几个选项,点击即可。

为测试Lexer,你首先需要按照 Environment 页面中的要求配置好 ANTLR v4 的工作环境。在此前提下,按如下步骤完成测试(在 c1recognizer/grammar 目录中,

以../test/test\_cases/simple.c1为例):

```
# Compile grammar to Java source code
antlr4 *.g4
# Compile Java source code
javac *.java
# Testing lexer
grun C1Lexer tokens -tokens ../test/test_cases/simple.c1
```

参考的输出如下:

```
>> grun C1Lexer tokens -tokens .../test/test_cases/simple.c1
[@0,0:2='int',<'int'>,1:0]
[@1,4:4='i',<Identifier>,1:4]
[@2,6:6='=',<'='>,1:6]
[@3,8:8='0',<IntConst>,1:8]
[@4,9:9=';',<';'>,1:9]
[@5,12:15='void',<'void'>,2:0]
[@6,17:20='main',<Identifier>,2:5]
[@7,21:21='(',<'('>,2:9]
[@8,22:22=')',<')'>,2:10]
[@9,25:25='{',<'{'>,3:0]
[@10,32:32='i',<Identifier>,4:4]
[@11,34:34='=',<'='>,4:6]
[@12,36:36='1',<IntConst>,4:8]
[@13,37:37=';',<';'>,4:9]
[@14,40:40='}',<'}'>,5:0]
[@15,43:42='<EOF>',<EOF>,6:0]
```

grun 的命令中你也可以不指定输入文件,采用标准输入流作为输入文本。这时候你需要键入一个 EOF 标志来结束输入:在 Linux 等环境中是 Ctrl-D。

Lab1